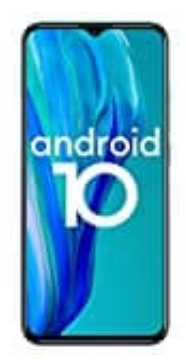

## **Ulefone Note 9P**

## Notfallinformationen auf dem Sperrbildschirm hinzufügen

Du hast die Möglichkeit, dem Sperrbildschirm deines Smartphones einen Link zu persönlichen Notfallinformationen hinzuzufügen, etwa zu Angaben über deine Blutgruppe, vorhandenen Allergien oder benötigten Medikamenten.

- 1. Öffne auf dem Smartphone die App "Einstellungen".
- 2. Tippe auf Über das Telefon und dann Notfallinformationen.
- 3. Gib hier die Informationen ein, die angezeigt werden sollen.
  - Wenn du medizinische Informationen eingeben möchtest, tippe auf **Informationen bearbeiten**. Wird "Informationen bearbeiten" nicht angezeigt, tippe auf **Info**.
  - Wenn du Kontaktangaben für Notfälle eingeben möchtest, tippe auf **Kontakt hinzufügen**. Ist die Option "Kontakt hinzufügen" nicht verfügbar, tippe auf **Kontakte**.
  - Wenn du deine Informationen löschen möchtest, tippe auf das Dreipunkt-Menü : und dann Alle löschen.